## คู่มือการอ่านผลแลปพยาธิ ระบบฐานข้อมูลโรงพยาบาลทันตกรรม (HOSxP)

โดย กลุ่มพัฒนาระบบงานสารสนเทศ รพ.ทันตกรรม หน่วยเทคโนโลยีสารสนเทศ คณะทันตแพทยศาสตร์ ม.อ.

## การอ่านผลแลปพยาธิ

เมื่อลงชื่อเข้าใช้งานระบบฯ เข้าสู่เมนูบันทึกการรักษา กรอก HN คนไข้ ที่ต้องการอ่านผลแลปพยาธิ **\*\*อย่าลืมเลือกวันที่ให้ตรง** ตามวันที่สั่งแลป จากนั้นทำตามขั้นตอนดังภาพ

| 🙀 😑 = DoctorWorkBench                                                                                                    | IQueueForm - BMS-HOSxP XE 4.0 : 4.59.2.17 DB : sa@192.168.41.145:hostest [MySQL:3306] – 🗗 📕                                                                                                    |
|----------------------------------------------------------------------------------------------------|----------------------------------------------------------------------------------------------------|
| Application OPD Registry Refer Registry PCU Physic Registry IPD Registry                                                                                                    | Nurse Doctor Dental ER EMS Dispensary Pharmacy Finance Laboratory Radiology Operation CheckUp BackOffice KPI GIS Tools                                                                                                    |
| ContorWorkBenchQueueForm                                                                                                    |                                                                                                    |
| รายชื่อผู้ป่วยรอดรวจ ៲ 🧐 Task▼                                                                                                    | 🗹 Auto refresh 🕑 เรียงตามคิว 🚽 🖸 ปิด                                                                                                    |
| ค.OPD นักศึกษา ชั้น1 : แมลงปอ บุญเลื่อง                                                                                                    |                                                                                                    |
| พ้นหา รายชื่อผู้ป่วยที่ครวจแล้ว                                                                                                    | บันทึกข้อมูลห้องทันดกรรม ใบรับรองแมทย์ EMR สิ่ง Lab                                                                                                    |
|                                                                                                    | ៥ល្មមព្រំវាល ៤១០ អំហែ(L) អាជាវាដែល ហារដែល អំហែ(L)                                                                                                    |
| ัเรยงตามหาวามเรงกวน เรยงมาคยศามางกา                                                                                                    | ศำนักหน้า นข - ชื่อ พรสอบฟฟรไทงกรหม มามส Lab ที่นอกรรม(A) สั่ง Lab รไวb > Lab ขึ้วไขไ                                                                                                    |
| ล้าดับ คิวรับบนฟิม Lab XR FN Rx ซึ่งผู้ปีว                                                                                                    | ງ ຈັນເກັກ 20/5/2533 - ອາຢູ 26 ສີ3 ເກັດພ 16 ຈັນ ກນູ່ເລືອກ - ນັກຮ ປອຍ. 01. bin LaD / LaD / Idbu                                                                                                    |
|                                                                                                    | HN 999999997 [weiter 173571234/07425 data 1947896654/092556324                                                                                                    |
| ط بي ط بي .                                                                                                    | บ้านสยที่ 1 หนู่ที่ 2 ถนน เพรษณะมม ด้านล เคลดหนล้อมาดใหญ่ จ.สงขอา มีคลรั้งหน้า                                                                                                    |
| <ul> <li>ชื่อผู้ป่วยที่ต้องการดูผลแลป</li> </ul>                                                                                                    | รับเรื่อง (17/2559 - เวลร 10:33 1) ซิงาส์                                                                                                    |
|                                                                                                    | มหามา ๆ//2000 เมาะการ (มาการการการการการการการการการการการการการ                                                                                                    |
| - Annafal                                                                                                    |                                                                                                    |
| (((( ( ) ) ) ) ) +                                                                                                    |                                                                                                    |
| ผู้ประกัสงรับปริการ 🦉 การรัฐอส์อ<br>รับสัม Outpute ได้สัมชิวาร HN                                                                                                    | Dental No. ออกไหม่ - 😢 พรรวจุขมาหลิม กลุ่มผู้รับบริการ 🔹 การตัดตาม 👻                                                                                                    |
| olubolo govornis 1114<br>> 1 183 ແນສາຢຣ ນຸດູເລື້ອງ 999999997<br>→ ສ້າຂາ [1]                                                                                                    | Dental Diagram                                                                                                    |
| uanars Scan                                                                                                    | Diagram ข้อมูลเฉพาะทาง                                                                                                    |
|                                                                                                    |                                                                                                    |
| HOSxPLabOrderMainForm                                                                                                    |                                                                                                    |
| เลือกรายการสั่ง Lab                                                                                                    | าเรียบขัดและ 1 ab                                                                                                    |
|                                                                                                    |                                                                                                    |
|                                                                                                    |                                                                                                    |
| ข้อมูลทั่วไป                                                                                                    |                                                                                                    |
| ข้อมูลกั่วไป<br>คำนำหน้า นาย - ชื่อ ทดสอบฟฟรทหกดหก นามสะ                                                                                                    | กุล ระบบฟฟ รัตนประ เพศ ชาย - 🦉 สังกัด                                                                                                    |
| ข้อมูลกั่วไป<br>ด้ำนำหน้า นาย - ชื่อ ทดสอบฟฟรทหกดหภ นามสะ<br>วันเกิด 20/5/2533 - อายุ 26 ปี 3 เดือน 16 วัน หมู่เลือ                                                                                                    | กูล ระบบฟฟ รัตนประ เพศ ชาย -<br>อด - บัตรปชม. 0137534934388 เมื่อสิตธิ                                                                                                    |
| ข้อมูลทั่วไป<br>คำนำหน้า นาย - ชื่อ ทดสอบฟฟรทหกดหก นามสต<br>วันเกิด 20/5/2533 - อายุ 26 ปี 3 เดือน 16 วัน หมู่เลือ<br>แม้นา ABCMMAB Ps โรงเรื่อรัง โรงเราบราวบ โรงกวาบดับ                                                                                                    | กูล ระบบฟฟ รัตนประ เพศ ชาย -<br>วด - บัตรปชช. 0137534934388                                                                                                    |
| ข้อมูลทั่วไป<br>คำนำหน้า นาย - ชื่อ ทดสอบฟฟรทกดหก นามสส<br>วันเกิด 20/5/2533 - อายุ 26 ปี 3 เดือน 16 วัน หมู่เลือ<br>แท้ยา ABCKIMAB.P∈ โรคเมาหวาน โรคความดัน                                                                                                    | กูล ระบบฟฟ รัทนประ เพศ ชาย ∽<br>๑ฅ → บัทร ประ. 0137534934388<br>                                                                                                    |
| ข้อมูลทั่วไป<br>คำนำหน้า นาย - ชื่อ กาดสอบฟฟรที่เกตหก นามสส<br>วันเกิด 20/5/2533 - อายุ 26 ปี 3 เดือน 16 วัน หมู่เสีย<br>แพ้ยา ABCNIMAB.Pc โรดเรือรัง โรดเบาทวาน.โรดความดัน<br>HN 99999997 โกรดรัพท์ 073571234.07428 มือมี                                                                                                    | กูล ระบบฟฟ รัทนประ เพศ ชาย ←                                                                                                    |
| ข้อมูลทั่วไป<br>คำนำหน้า นาย - ชื่อ เทคสอบฟฟรที่เกตหก นามสส<br>วันเกิด 20/5/2533 - อายุ 26 ปี 3 เดือน 16 วัน หมู่เลือ<br>แต้ยา ABCIXIMAB.P∈ โรคเรือรัง โรคเบาทวาน,โรคความดัน<br>HN 99999997 โทรศังหา์ 073571234 0742E มือง<br>บ้านเลขที่ 1 หมู่ที่ 2 ถนน เพรรเกษม คำบ                                                                                                    | กูล ระบบฟฟ รัทนประ เทศ ชาย ↓<br>อด ↓ บัตร ปชะ. 0137534934388<br>เอี้อ 0947896654 092556324<br>ยล ด.กอหาล์ อ.หาดใหญ่ จ.สงบลา นัคตรั้งหน้า                                                                                                    |
| ข้อมูลทั่วไป<br>คำนำหน้า นาย - ชื่อ ทุคสอบฟฟรทุกคหก นามสส<br>วันเกิด 20/5/2533 - อายู 26 ปี 3 เดือน 16 วัน หนู่เสีย<br>แพ้ยา ABCKIMAB.P∈ โรดเรื้อรัง โรดเมาหวาน โรดความดัน<br>HN 99999997 โทรดรัพท์ 073571234 0742€ มีอย่<br>บ้านเลขที่ 1 หนู่ที่ 2 ถนน เพรรเกษม ด้าว<br>วันที่มา 4/7/2559 - เวลา 10:33 3 สิทธิ                                                                                                    | กูล ระบบฟฟ รัทนประ เพศ ชาย -<br>อด - บัทร ประ. 0137534934388<br>60947896654 092556324<br>มล ด.กอพงส์ อ.หาคโหญ่ จ.สงขลา<br>ส่งต่อห้อง กลับบ้าน - □                                                                                                    |
| ข้อมูลทั่วไป<br>คำนำหน้า นาย - ชื่อ ทุคสอบฟฟรทังกุคหก นามสส<br>วันมิค 20/5/2533 - อายุ 26 ปี 3 เดือน 16 วัน หมู่เดือ<br>แท้ยา ABCKIMAB.Pe โรคเรือรัง โรคเมาหวาน โรคความดัน<br>HN 99999997 โทรศัพท์ 073571234 07426 มีอย่<br>บ้านเลขที่ 1 หมู่ที่ 2 ถนน เพชรเกษม ด้าว<br>วันที่มา 4/7/2559 - เวลา 10:33 3 สิทธิ<br>แยนด คลีมิกบริการนอกเวลา สายา                                                                                                    | กูล ระบบฟฟ รัทนประ เทศ ชาย -<br>อด - บัทร ประ. 0137534934388<br>มือ 0947896654 092556324<br>มล ด.กอหาส์ อ.ทาดใหญ่ จ.สงขอก<br>ส่งต่อห้อง ได้บบ้าน - เมื่อ<br>ความสระด้วน ปกติ การมา/อาการ มาเอง (ห้องบัทร)                                                                                                    |
| ข้อมูลทั่วไป<br>คำนำหน้า นาย - ชื่อ เทตสอบฟฟรทักดหก นามสส<br>วันเกิด 20/5/2533 - อายุ 26 ปี 3 เดือน 16 วัน หมู่เดือ<br>แล้ยา ABCIXIMAB.Pc โรคเรื่อรัง โรคเบาทวาน โรคความดัน<br>HN 99999997 โกรศังหา์ 073571234 07426 มือส<br>บ้านเลยที่ 1 หมู่ที่ 2 ถนน เพชรเกษม คำร<br>วันเกิมา 4/7/2559 - เวลา 10:33 3 สิทธิ<br>แผนก คลินิกปริการนอกเวลา สายา                                                                                                    | กูล ระบบฟฟ รัทนประ เทศ ชาย ↓<br>อด ↓ บัตร ประ. 0137534934388<br>เมื่อ 0947896654 092556324<br>มล ด.กอหงส์ อ.หาดใหญ่ จ.สงบลา<br>ส่งต่อห้อง เดียบ้าน<br>ความแร่งด่วน ปกติ การมา/อาการ มาเอง (ห้องบัตร)                                                                                                    |
| ข้อมูลทั่วไป<br>คำนำหน้า นาย → ชื่อ เกตสอบฟฟรที่เกตศหก นามสส<br>วันเกิด 20/5/2533 → อายุ 26 ปี 3 เดือน 16 วัน หมู่เสีย<br>แล้ยา ABCD3IMAB.Pc โรดเรื่อรัง โรดเบาทวาน.โรดความดัน<br>HN 99999997 โกรดรัพท์ 073571234 07428 มือป<br>บ้านเลยที่ 1 หมู่ที่ 2 ถนน เพชรเกษม คำว<br>วันที่มา 4/7/2559 → เวลา 10:33 ‡ สิทธิ<br>แสนก คลินิกปริการนอกเวลา สายา                                                                                                    | กูล ระบบฟฟ รัทนประ เพศ ชาย -<br>อด - บัตร ประ. 0137534934388<br>เมล ด.กอหงส์ อ.หาดใหญ่ จ.สงขลา ผัดครั้งหน้า<br>สงต่อห้อง กลับบ้าน - เม<br>ความแร่งต่วน ปกติ การนา/อาการ มาเอง (ห้องบัตร)                                                                                                    |
| ข้อมูลทั่วไป<br>คำนำหน้า นาย - ชื่อ กคสอบฟฟรที่เกตศหก นามสส<br>วันเกิด 20/5/2533 - อายุ 26 ปี 3 เดือน 16 วัน หมู่เสีย<br>แท้ยา ABCMMAB.Pc โรดเรื่อรัง โรดเบาหวาน โรดความดัน<br>HN 99999997 โทรศัพท์ 073571234 07428 มือเ<br>บ้านสอบที่ 1 หมู่ที่ 2 ถนน เพธรเกษม คำว<br>วันที่มา 4/7/2559 - เวลา 10:33 (สิทธิ<br>แตรนก คลินิกบริการนอกเวลา สายา<br>ประวัติการสั่ง Click เลือกรายการ                                                                                                    | กูล ระบบฟฟ รัทนประ เพศ ชาย -<br>อด - บัตร ประ. 0137534934388<br>เมื่อ 0947896654 092556324<br>มล ต.ตอหงส์ อ.หาตใหญ่ จ.สงขลา<br>ส่งท่อท้อง กลับบ้าน<br>ความเร่งต่วน ปกดี<br>การนา/อาการ มาเอง (ท้องบัตร)                                                                                                    |
| ร้อมูลทั่วไป<br>คำนำหน้า นาย - อื่อ กดสอบฟฟรที่เกลดหก นามสส<br>วันเกิด 20/5/2533 - อายุ 26 ปี 3 เดือน 16 วัน หมู่เสีย<br>แพ้ยา ABCDMAB.Pc โจตเรือรัง โรตเบาหวาน โรตความดัน<br>HN 99999997 โทรศัพท์ 073571234 07426 มือเ<br>บ้านสอชที่ 1 หมู่ที่ 2 ถนน เพชรเกษม ด้าว<br>วันที่มา 4/7/2559 - เวลา 10:33 สิทธิ<br>แตมน ดลินิกบริการนอกเวลา สาขา<br>ประวัติการสั่ง Lab<br>Click เลือกรายการ<br>(สถาวบะเยียนย้างเผลละ:                                                                                                    | กุล ระบบฟฟ รัทนประ เพศ ชาย -<br>อด - บัตร ประ. 0137534934388<br>มิล 0947896654 092556324<br>มิล ต.กอหงส์อ.หาตโหญ่ จ.ลงบลา<br>ส่งต่อห้อง กลับบ้าน<br>ความเร่งต่วน ปกติ การมา/อาการ มาเอง (ห้องบัตร)<br>รัที่มีผลแลปแล้ว<br>เป็นสีเขียว)                                                                                |
| ร้อมูลทั่วไป<br>ทำนำหน้า นาย - อื่อ เทศสอบฟฟรโทกดหก นามสส<br>วันเกิด 20/5/2533 - อายุ 26 ปี 3 เดือน 16 วัน หมู่เสีย<br>แพ้ยา ABCIXIMAB.Pc โรตเรื่อรัง โรตเบาหวาน,โรตความดัน<br>HN 399999997 โทรศัพท์ 073571234 07428 มีอย่<br>บ้านสอยที่ 1 หมู่ที่ 2 ถนน เพชรเกษม ด้าว<br>วันทีมา 4/7/2559 - เวลา 10:33 3 สิทธิ<br>แผนก คลีนิกบริการนอกเวลา สายา<br>ประวัติการสั่ง Lab<br>Click เลือกรายการ<br>(สถานะยืนยันผลจะ                                                                                                    | กูล ระบบฟฟ รัทนประ เพศ ชาย -<br>อด - มัตร ประ. 0137534934388<br>มิล ด.คอหงส์ อ.หาดใหญ่ จ.สงขลา<br>ต.คอหงส์ อ.หาดใหญ่ จ.สงขลา<br>ต.คอหงส์ อ.หาดใหญ่ จ.สงขลา<br>มิล กลับบ้าน<br>ความแจ่งต่วน ปกติ<br>การมา/อาการ มาเอง (ห้องบัตร)<br>เป็นสีเขียว)<br>Click ปุ่ม "แสดงผลแบบละเอียด"                                      |
| ข้อมูลทั่วไป<br>คำนำหน้า นาย - ชื่อ เกตสอบฟฟรทังกดหก นามสส<br>วันเกิด 20/5/2533 - อายุ 26 ปี 3 เดือน 16 วัน หมู่เสีย<br>แพ้ยา ABCIXIMAB.Pe โรตเรือรัง โรตเบทราน โรตความดัน<br>HN 999999997 โทรศัพท์ 073571234 07426 มีอย่<br>บ้านสอบที่ 1 หมู่ที่ 2 ถนน เพรสกษม ด้าว<br>วันที่มา 4/7/2559 - เวลา 10:33 สิทธิ<br>แผนก คลีนิกบริการนอกเวลา สายา<br>ประวัติการสั่ง Lab<br>การสั่ง<br>ศิลปิกบริการนอกเวลา สายา<br>ประวัติการสั่ง Lab<br>Click เลือกรายการ<br>(สถานะยืนยันผลจะ<br>ล้ายัน ช่วงเวลา เลยที่ แผนก ได้สั่ง วันที่สั่ง                                                                                                    | กูล ระบบฟฟ รัทนประ เพศ ชาย -<br>อก - บัตรประ.0137534934388<br>มือ 0947896654 092556324<br>มล ค.กอหารส์ อ หาคใหญ่ ฯ สงขลา<br>สงต่อห้อง กลับบ้าน<br>ความแร่งด่วน ปกติ การมา/อาการ มาเอง (ห้องบัตร)<br>รั้วที่มีผลแลปแล้ว<br>เป็นสีเขียว)<br>เป็นสีเขียว)                                                                |
| ข้อมูลทั่วไป<br>คำนำหน้า นาย - ชื่อ หละสอบฟฟรทักกลหก นามสส<br>มันกิด 20/5/2533 - อายุ 26 ปี 3 เดือน 16 วัน หมู่เดือ<br>แพ้ยา ABCIMAB.Pe โรดเรือรัง โรดเบาหวาน โรดกวามดัน<br>HN 999999997 โกรดรัดรัง โรดเบาหวาน โรดกวามดัน<br>HN 999999997 โกรดรัดรัง โรดเบาหวาน โรดกวามดัน<br>HN 999999997 โกรดรัดรัง โรดเบาหวาน โรดกวามดัน<br>มีมี<br>บ้านเลขที่ 1 หมู่ที่ 2 ถนน เพรรกษม ด้าว<br>วันที่มา 4/7/2559 - เวลา 10:33 3 ติทธิ<br>แสนก คลินิกบริการนอกเวลา<br>ประวริศักรส์ง Lab<br>Click เลือกรายการ<br>เสถานะยืนยันผลจะ<br>โรดเดียรับผลา<br>มีมี<br>มีสัง วันที่สัง<br>1/8/255                                                                                                    | กูล ระบบฟฟ รัทนประ เทศ ราย -<br>อก - บัตร ประ 0137534934388<br>เมื่อ 0947896654 092556324<br>เมล ต.กอหาส์ อ.หาตใหญ่ จ.สงบลา<br>ตราณรังต่วน ปกติ การมา/อาการ มาเอง (ห้องบัตร)<br>เร็ที่มีผลแลปแล้ว<br>เป็นสีเขียว)<br>เป็นสีเขียว)<br>Click ปุ่ม "แสดงผลแบบละเอียด"<br>เพื่ออ่านผลแลป                                  |
| ข้อมูลทั่วไป<br>คำนำหน้า นาย → ชื่อ เหตสอบฟฟรทังกดหมา นามสส<br>วันเกิด 20/5/2533 → อายุ 26 ปี 3 เดือน 16 วัน หมู่เลือ<br>แพ้ยา ABCIMAB.Pc โรดเรือรัง โรดแบทงวาน โรดความดัน<br>HN 999999997 โทรดรัพท์ 073571234 0742E มีอย่<br>บ้านเลขที่ 1 หมู่ที่ 2 ถนน เพรรณบม คำบ<br>วันที่มา 4/7/2559 → เวลา 10:33 ‡ สิทธิ<br>แผนก คลินิกบริการนอกเวลา สาขา<br>ประวัศิการสั่ง Lab<br>Click เลือกรายการ<br>สำคับ ร่วงเวลา เลขที่ แอนก อัสั่ง วันที่สั่ง<br>5 เดือนที่แน้ว 2942 OPD วรณีนก์ แร่หว่อง 1/8/255<br>6 เดือนที่แน้ว 2942 OPD เมลงนับ นอร์กอ 28/7/27                                                                                                    | กูล ระบบฟฟ รัทนประ เทศ ชาย -<br>อก - บัตร ประ. 0137534934388<br>ตื้อ 0947896654 092556324<br>มล ด.กอทงส์ อ.หาดใหญ่ จ.สงบลา<br>ต.กอทงส์ อ.หาดใหญ่ จ.สงบลา<br>สงต่อห้อง กลับบ้าน<br>ความส่งต่อน ปกติ<br>การนา/อาการ นาเอง (ห้องบัตร)<br>เป็นสีเขียว)<br>เป็นสีเขียว)<br>Click ปุ่ม "แสดงผลแบบละเอียด"<br>เพื่ออ่านผลแลป |
| ข้อมูลทั่วไป<br>ทำน้าหน้า นาย • ชื่อ ทุคสอบฟฟรกิกกุศหก นามสส<br>วันเกิด 20/5/2533 • อายุ 26 ปี 3 เดือน 16 วัน หมู่เสีย<br>แท้ยา ABCKIMABPE โรดเรื่อรัง โรดเบาพวาน โรดความดัน<br>HN 99999997 โกรดังหา 073571234 07428 มือป<br>บ้านสอบที่ 1 หมู่ที่ 2 ถนน เพชรณรม คำว<br>วันที่มา 4/7/2559 • เวลา 10:33 มิลาธิ<br>แสนก คลินิกบริการนอกเวลา สายา<br>ประวัติการสั่ง Lab<br>Click เลือกรายการ<br>(สถานะยืนยันผลจะ<br>รักตัน ช่วงเวลา เลขที่ แสนก ผลัง วันที่สั่ง<br>5 เดือนที่แล้ว 2942 OPD รามมายเรื่อง 28/7/25<br>6 เดือนที่แล้ว 2927 OPD แมลงปองเกลือง 28/7/25                                                                                                    | กูล ระบบห่ฟ รัทนประ เพศ ชาย -<br>อด - บัตร ประ. 0137534934388<br>๑๐ 0947896654 092556324<br>มล ต.กอหงส์ อ.หาดใหญ่ จ.สงขลา<br>ต่ารมเร่งต่วม ปกติ การมา/อาการ มาเอง (ห้องบัตร)<br>รัที่มีผลแลปแล้ว<br>เป็นสีเขียว)<br>โป้นสีเขียว)<br>โป้นสีเขียว)<br>โป้นสีเขียว)<br>โป้นสีเขียว)<br>โป้นสีเขียว)<br>โป้นสีเขียว)      |
| <ul> <li>ข้อมูลทั่วไป</li> <li>ทำมำหน้า นาย - ชื่อ ทคสอบฟฟรโทเกตหก นามสม</li> <li>วันเกิด 20/5/2533 - อายุ 26 ปี 3 เดือน 16 วัน หมู่เสีย</li> <li>แพ้ยา ABCMIMABPE โรตเรือรัง โรตเบาหวาน โรตอามดัน</li> <li>HN 99999997 โทรตัพท์ 073571234 07428 มือน</li> <li>บ้านสอบที่ 1 หมู่ที่ 2 ถนน เพธรภามม คำว</li> <li>วันทีมา 4/7/2559 - เวลา 10:33 3 ติทธิ</li> <li>แผนก คลินิกบริการนอกเวลา สาขา</li> <li>ประวัติการสั่ง Lab</li> <li>Click เลือกรายการ</li> <li>รักษับ ช่วงเวลา เอยที่ แผนก ผลัง วันที่สั่ง</li> <li>รักษับ ช่วงเวลา เอยที่ แผนก ผลัง วันที่สั่ง</li> <li>รักษับ ช่วงเวลา เอยที่ แผนก ผลัง วันที่สั่ง</li> <li>รักษับ น่วงเวลา เอยที่ แผนก ผลัง วันที่สั่ง</li> <li>รักษับ น่วงเวลา เอยที่ และก่า และปร บุณุเลือง 287/725</li> <li>สิ่งอินที่แล้ว 2926 OPD และงปอ บุณุเลือง 287/725</li> <li>สิ่งอินที่แล้ว 2926 OPD และงปอ บุณุเลือง 287/725</li> <li>สิ่งอินที่แล้ว 2926 OPD และงปอ บุณุเลือง 287/725</li> </ul> |                                                                                                    |

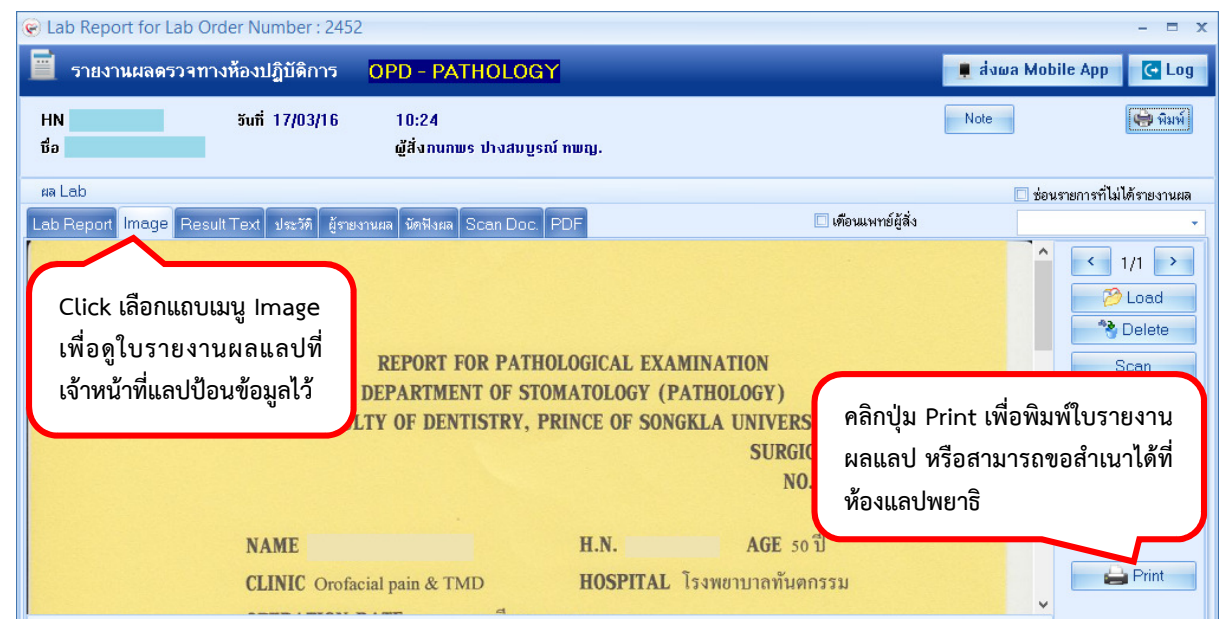

โดย กลุ่มพัฒนาระบบงานสารสนเทศ รพ.ทันตกรรม หน่วยเทคโนโลยีสารสนเทศ คณะทันตแพทยศาสตร์ ม.อ. โทรภายใน 7541